## **Ellington Owners Association/First and Broad Building Association**

| D: EllingtonFirst                                                                                                    |                                                                                                    |                                       | C |
|----------------------------------------------------------------------------------------------------|----------------------------------------------------------------------------------------------------|---------------------------------------|---|
| ORD: Broad-1                                                                                                    |                                                                                                    |                                       |   |
| he Following Website: h                                                                                                    | ttps://portalhub.csr24.com/mvc/9923593                                                                                                    |                                       |   |
| Enter the Login ID & Passw                                                                                                    | vord Listed Above                                                                                                    |                                       |   |
| Click "Issue a Certificate"                                                                                                    |                                                                                                    |                                       |   |
| To issue the Certificate of I                                                                                                    | nsurance, Click on PROP/GL/FIDELITY                                                                                                    |                                       |   |
| PROP/                                                                                                    | GL/FIDELITY 20xx-xx                                                                                                    |                                       |   |
| Add Holder                                                                                                    |                                                                                                    |                                       |   |
|                                                                                                    |                                                                                                    |                                       |   |
| Add Holder                                                                                                    |                                                                                                    |                                       |   |
| Holder Information                                                                                                    |                                                                                                    |                                       |   |
| Name                                                                                                    | Bank of Anywhere ISAOA/ATIMA                                                                                                    |                                       |   |
| Address                                                                                                    |                                                                                                    |                                       |   |
| Line 1                                                                                                    | PO Box 1234                                                                                                    |                                       |   |
| Line 2                                                                                                    |                                                                                                    |                                       |   |
| Line 3                                                                                                    |                                                                                                    |                                       |   |
| Line 4                                                                                                    | Pathall                                                                                                    |                                       |   |
| State/Province                                                                                                    | WA                                                                                                    |                                       |   |
| Zip/Postal Code                                                                                                    | 12345                                                                                                    |                                       |   |
|                                                                                                    |                                                                                                    |                                       |   |
| Country<br>Complete Holder Specific F<br>Description of Operations<br>Certificate Portion<br>Holder Specific Portion                                                                                                    | Portion under Description of Operations                                                                                                    | UDING UNIT #, AND LOAN NUMBE          | R |
| Country<br>Complete Holder Specific F<br>Description of Operations<br>Certificate Portion<br>Holder Specific Portion                                                                                                    | Portion under Description of Operations ENTER UNIT OWNER'S NAME, PROPERTY ADDRESS INCL<br>UNIT OWNER: JOE SMITH AND JANE SMITH<br>ADDRESS: 1234 SUMMER DR, UNIT #999, BOTHELL, WA<br>LOAN #: 123456789 Lookup Spell Check                                                                                                    | UDING UNIT #, AND LOAN NUMBE<br>12345 | R |
| Country Complete Holder Specific F Description of Operations Certificate Portion Holder Specific Portion Add Recipient Info Recipient 1                                                                                                    | Portion under Description of Operations                                                                                                    | UDING UNIT #, AND LOAN NUMBE<br>12345 | R |
| Country Complete Holder Specific F Description of Operations Certificate Portion Holder Specific Portion Add Recipient Info Recipient 1 Attention                                                                                                  | Portion under Description of Operations                                                                                                    | UDING UNIT #, AND LOAN NUMBE<br>12345 | R |
| Country Complete Holder Specific F Description of Operations Certificate Portion Holder Specific Portion Add Recipient Info Recipient 1 Attention Subject                                                                                          | Portion under Description of Operations           ENTER UNIT OWNER'S NAME, PROPERTY ADDRESS INCL           UNIT OWNER: JOE SMITH AND JANE SMITH           ADDRESS: 1234 SUMMER DR, UNIT #999, BOTHELL, WA           LOOKup           Spell Check             NAME OF RECIPIENT           Proof of Insurance for NAME OF ASSOCIATION                                                       | UDING UNIT #, AND LOAN NUMBE<br>12345 | R |
| Country Complete Holder Specific F Description of Operations Certificate Portion Holder Specific Portion Add Recipient Info Recipient 1 Attention Subject Message                                                                                  | Portion under Description of Operations           ENTER UNIT OWNER'S NAME, PROPERTY ADDRESS INCL           UNIT OWNER: JOE SMITH AND JANE SMITH           ADDRESS: 1234 SUMMER DR, UNIT #999, BOTHELL, WA           LOAN #: 123456789           Lookup         Spell Check           NAME OF RECIPIENT           Proof of Insurance for NAME OF ASSOCIATION           OPTIONAL NOTE FIELD | UDING UNIT #, AND LOAN NUMBE<br>12345 | R |
| Country Complete Holder Specific F Description of Operations Certificate Portion Holder Specific Portion Add Recipient Info Recipient 1 Attention Subject Message Email the Form                                                                   | Portion under Description of Operations           ENTER UNIT OWNER'S NAME, PROPERTY ADDRESS INCL           UNIT OWNER: JOE SMITH AND JANE SMITH           ADDRESS: 1234 SUMMER DR, UNIT #999, BOTHELL, WA           LOOKUP         Spell Check             NAME OF RECIPIENT           Proof of Insurance for NAME OF ASSOCIATION           OPTIONAL NOTE FIELD                           | UDING UNIT #, AND LOAN NUMBE<br>12345 | R |
| Country Complete Holder Specific F Description of Operations Certificate Portion Holder Specific Portion Add Recipient Info Recipient 1 Attention Subject Message Email the Form Email                                                             | Portion under Description of Operations                                                                                                    | UDING UNIT #, AND LOAN NUMBE<br>12345 | R |
| Country Complete Holder Specific F Description of Operations Certificate Portion Holder Specific Portion Add Recipient Info Recipient 1 Attention Subject Message Email the Form Email                                                             | Portion under Description of Operations                                                                                                    | UDING UNIT #, AND LOAN NUMBE<br>12345 | R |
| Country Complete Holder Specific F Description of Operations Certificate Portion Holder Specific Portion Add Recipient Info Recipient 1 Attention Subject Message Email the Form Email Add your email address if                                   | Portion under Description of Operations                                                                                                    | UDING UNIT #, AND LOAN NUMBE<br>12345 | R |
| Country Complete Holder Specific F Certificate Portion Holder Specific Portion Holder Specific Portion Add Recipient Info Recipient 1 Attention Subject Message Email the Form Email Add your email address if of Send a One Time Confirmation     | Portion under Description of Operations                                                                                                    | UDING UNIT #, AND LOAN NUMBE<br>12345 | R |
| Country Complete Holder Specific F Description of Operations Certificate Portion Holder Specific Portion Add Recipient Info Recipient 1 Attention Subject Message Email the Form Email Add your email address if  Send a One Time Confirmati Email | Portion under Description of Operations                                                                                                    | UDING UNIT #, AND LOAN NUMBE<br>12345 | R |